# ل نواعتلا رشن مادختساب تاعاطقلا ليحرت Cisco Prime

# تايوتحملا

<u>قمدق ملا</u> <u>قمدق ملا</u> <u>قمدت ملات ا تابل ط تملا</u> <u>تابل ط تملا</u> <u>قمدت سملاتاتانو فملا</u> <u>قمدت ملاتاتانو فمل عمر</u> <u>قم موجملا ماظن فشت فا</u> <u>تي مرت ا ماظن فشت ف</u> <u>لي حرت ا قم مم مم مرت ا عدب</u> <u>مرت ا مرت م قم حيدت</u>

# ەمدقملا

يتعومجم نيب ليحرت ءارجإ ةيفيك دنتسملا اذه حضوي Cisco Unified Communications Manager (CUCM) ل نواعتلا رشن مادختساب Manager (CUCM).

# ةيساسألا تابلطتملا

### تابلطتملا

دنتسملا اذهل ةصاخ تابلطتم دجوت ال.

### ةمدختسملا تانوكملا

ةيلاتا جماربلا تارادصإ ىلإ دنتسملا اذه يف ةدراولا تامولعملا دنتست:

- 10.5 و 10.0 رادصإلI CUCM •
- 10.5 رادَّصإلاا PCD

ةصاخ ةيلمعم ةئيب يف ةدوجوملا ةزهجألاا نم دنتسملا اذه يف ةدراولا تامولعملا عاشنإ مت. تناك اذإ .(يضارتفا) حوسمم نيوكتب دنتسملا اذه يف ةمدختسُملا ةزهجألا عيمج تأدب رمأ يأل لمتحملا ريثأتلل كمهف نم دكأتف ،ةرشابم كتكبش.

# ةيساسأ تامولعم

با PCD مادختساب .ةدحوملا تالاصتالا تاقيبطتل ةيقرت/ليحرت قيبطت وه Cisco نم PCD ن قعومجملا ليحرت كنكمي وأ قدوجوملا قدحوملا تالاصتالا تاقيبطت رادصإ قيقرت كنكمي تاءارجإ ققيثولا هذه فصت .فلتخم رادصإ وأ رادصإلا سفن نم قديدج قعومجم ىلإ قلماكلا ققحتلا ةمئاقو صيخارتلاو قفاوتلاو ةموعدملا تارادصإلا لوح ليصافت ىلع لوصحلل علي لي موعدملا تاراد الله كي عجرا الي كرتال لبق يرخالا كرا عجرا الي من مادخت <u>Prime ل نواعتلا رشن مادختساب (1).5(1 رادص ال</u>

## نيوكتلا

### ةەجولا ةعومجملا ماظن ءاشنإ

حيحصلا حوتفملا ةيضارتفالا ةاكاحملا فيشرأ بلاق مادختساب ةمجولا ةعومجم ءاشناب مق نم OVA فلم ليزنت نكمي .CUCM نم ددحملا رادصإلل (OVA)

.ةروصلا هذه يف حضوم وه امك vSphere ليمع نم OVA رشنب مق 1.

| 🕖 10.76.75.157 - vSphere Client   |                                                         |
|-----------------------------------|---------------------------------------------------------|
| File Edit View Inventory Administ | stration Plug-ins Help                                  |
| New                               | ntory > Fill Inventory                                  |
| Dep y OVF Template                |                                                         |
| Export +                          |                                                         |
| Report >                          | CUCM 8.5                                                |
| Browse VA Marketplace             | Getting Started Summary Resource Allocation Performance |
| Print Maps 🕨                      | General                                                 |
| Exit                              | Guest OS: Red Hat Enterprise Linux 4 (32-bit)           |
| 🕀 🥪 Herman-25oct                  | VM Version: 8                                           |
| 🕀 🦳 Linux                         | CPU: 1 vCPU                                             |
| i Niyas                           | Memory: 4096 MB                                         |
| PCD-Raees                         | Memory Overhead: 48.81 MB                               |
| POD1_CUCM10      POD2_CUCM10      | VMware Tools: <u>A</u> Running (Out-of-date)            |
| Public_CUCM_UCIS                  | IP Addresses: 10.127.227.124 View all                   |

| Deploy OVF Template<br>Source<br>Select the source location.                                       |                                                                                                    |        |
|----------------------------------------------------------------------------------------------------|----------------------------------------------------------------------------------------------------|--------|
| Source<br>OVF Template Details<br>Name and Location<br>Storage<br>Disk Format<br>Ready to Complete | Deploy from a file or URL          C:\Image\cucm_10.5_vmv7_v1.8.ova <ul> <li>Browse</li> </ul> Enter a URL to download and install the OVF package from the Internet, or specify a location accessible from your computer, such as a local hard drive, a network share, or a CD/DVD drive. | 2      |
| Help                                                                                               | < Back Next >                                                                                                    | Cancel |

| Communications Manager (CUCM)<br>present<br>provisioned)<br>k provisioned) |
|----------------------------------------------------------------------------|
| rsion: CUCM 10.5<br>rsion: 7<br>1.8                                        |
|                                                                            |

.ةەجولا ةعومجملا ماظنل يرەاظلا زاەجلل امسا ددح .2

| Specify a name and locat                                                                                                    | ion for the deployed template                                                                                                    |
|----------------------------------------------------------------------------------------------------|----------------------------------------------------------------------------------------------------|
| Source<br>OVF Template Details<br>Name and Location<br>Deployment Configuration<br>Storage<br>Disk Format<br>Network Mapping<br>Ready to Complete | Name:         [CUCM 10.5 migrate]         The name can contain up to 80 characters and it must be unique within the inventory folder. |

نيزختلا طئاسول بسانملا تانايبلا زكرم ددح .3.

| Where do you want to s                              | tore the vi | rtual machine files  | 2                     |                  |             |           |       |          |
|-----------------------------------------------------|-------------|----------------------|-----------------------|------------------|-------------|-----------|-------|----------|
| Source                                              | Select      | a destination stor   | age for the virtua    | I machine files: | 2           |           |       |          |
| OVF Template Details                                | Nam         | ie                   | Drive Type            | Capacity         | Provisioned | Free      | Туре  | Thin Pro |
| Deployment Configuration                            | B           | datastore1 (3)       | Non-SSD               | 925.25 GB        | 812.22 GB   | 455.82 GB | VMFS5 | Support  |
| Storage                                             | Û           | datastore2           | Non-SSD               | 2.73 TB          | 4.46 TB     | 356.86 GB | VMFS5 | Support  |
| Disk Format<br>Network Mapping<br>Ready to Complete | 0           | ISO_01               | Unknown               | 7.21 TB          | 5.97 TB     | 1.25 TB   | NFS   | Support  |
|                                                     | •           | Disable Storage DF   | LS for this virtual r | m<br>nachine     |             |           |       | Þ        |
|                                                     | Nam         | t a datastore:<br>ie | Drive Type            | Capacity   Pr    | ovisioned   | Free      | Туре  | Thin Pro |
|                                                     |             |                      |                       |                  |             |           |       |          |
|                                                     |             |                      |                       |                  |             |           |       |          |
|                                                     |             |                      |                       |                  |             |           |       | ,        |

.**ءاەنإ** رزلا قوف رقناو OVA ليصافت نم ققحت .4

| Are these the options you                                                                                                    | i want to use?                                                                                                    |                                                                                                    |      |
|----------------------------------------------------------------------------------------------------|----------------------------------------------------------------------------------------------------|----------------------------------------------------------------------------------------------------|------|
| Source<br>OVF Template Details<br>Name and Location<br>Deployment Configuration<br>Storage<br>Disk Format<br>Network Mapping<br>Ready to Complete | When you dick Finish, the deploym<br>Deployment settings:<br>OVF file:<br>Download size:<br>Size on disk:<br>Name:<br>Deployment Configuration:<br>Host/Cluster:<br>Resource Pool:<br>Datastore:<br>Disk provisioning:<br>Network Mapping:<br>Power on after deployment | ent task will be started.<br>C:\Image\cucm_10.5_vmv7_v1.8.ova<br>101.5 KB<br>110.0 GB<br>CUCM 10.5 migrate<br>CUCM 7500 user node<br>localhost.<br>Herman-25oct<br>datastore2<br>Thick Provision Lazy Zeroed<br>"eth0" to "VM Network" |      |
| Help                                                                                                    |                                                                                                    | < Back Finish Ca                                                                                                    | ince |

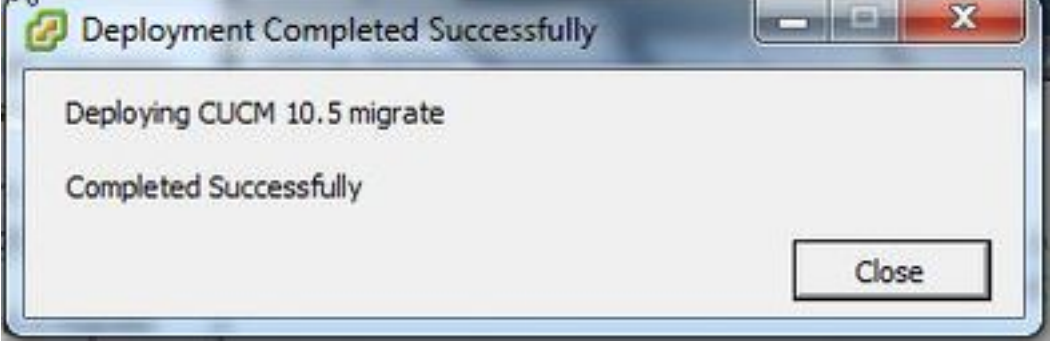

### ةعومجملا ماظن فشتكا

1. ةادأل ةيموسرلا مدختسملا ةمجاو ىلإ لوخدلا لجس

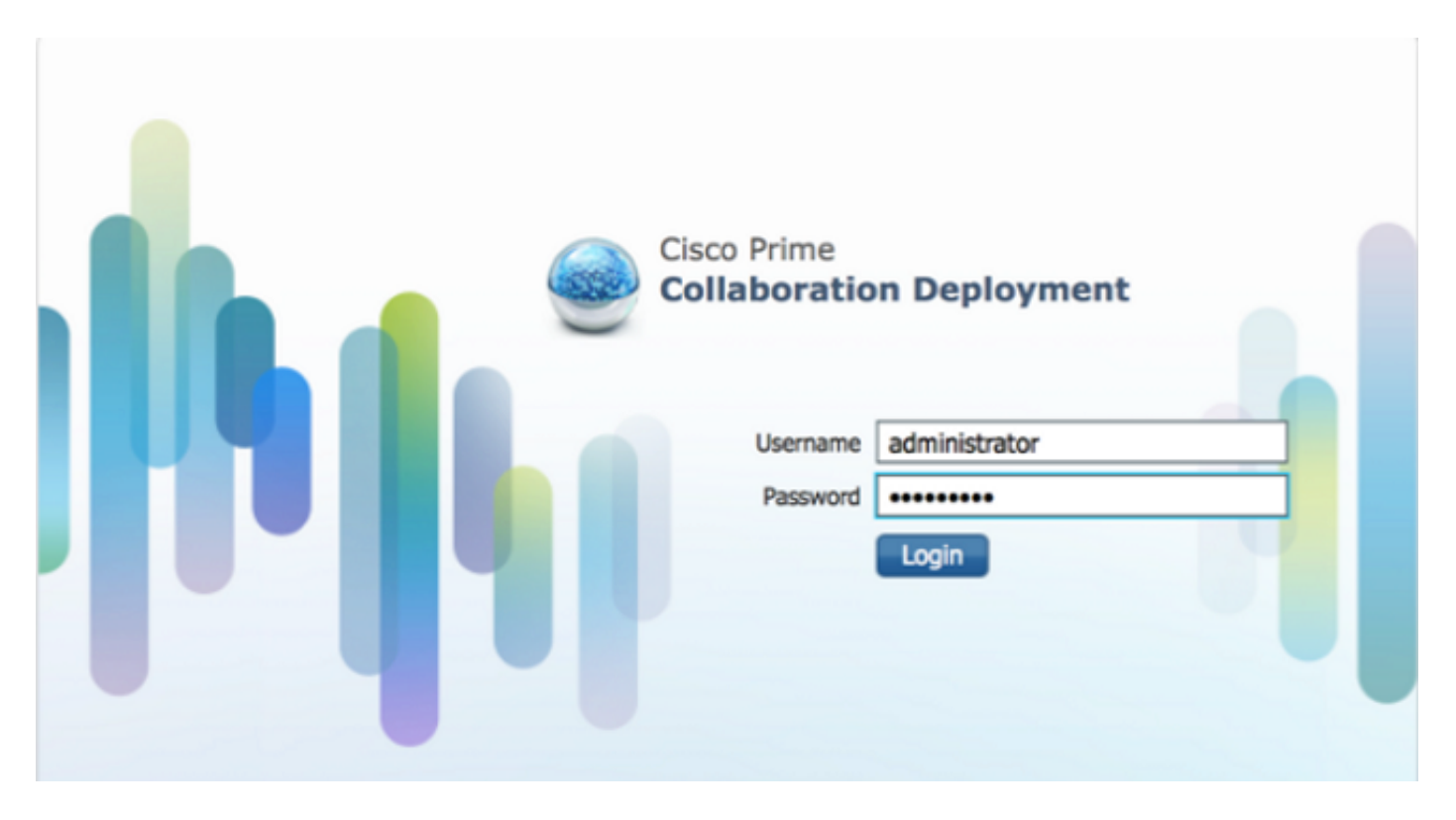

2. **ماظن فاشتكا** قوف رقنا مث **تاعومجملا < نوزخملا** ىلاٍ لقتنا ،لوخدلا ليجست درجمب **ةعومجملا**.

| cisco Collaboration Deployment |                       |                                | 🟠 Monitoring Ta | sk∣▼                    | Inventory 🖙 | Administration 🛛 🔻 |                  |
|--------------------------------|-----------------------|--------------------------------|-----------------|-------------------------|-------------|--------------------|------------------|
| Clu                            | sters                 |                                |                 |                         |             | Inventory          |                  |
| Dele                           | te 👱 Discover Cluster | 👷 Define Migration Destination | Cluster         | e Define New UC Cluster |             | Clusters           |                  |
| וו                             | Cluster Name          |                                | Product         | and Version             | Node        | ESXi               | Discovery Status |
| • [                            | Herman                |                                | CUCM -          | 9.1.2.10000-28          | 1           | Discovered         | Successful       |
|                                | MiG                   |                                | CUCM -          | null                    | 1           | Migration          |                  |

. **يلاتلا** رزلا قوف رقناو دوجوملا ةعومجملا ماظن ليصافت ريفوتب مق.3

| Clusters<br>Delete gij Discover Cluster gij D             | Discover Cluster                                                                                                    |    |
|-----------------------------------------------------------|----------------------------------------------------------------------------------------------------|----|
| Custer Name  Custer Name  Herman  MiG  MigDest  MigSource | Cluster Access     Provide a unique cluster nickname and the network information for the cluster publisher. If a CUCM/IM8P cluster, use the CUCN Publisher. The node will be contacted to identify the other nodes in the cluster. |    |
|                                                           | Choose a Nickname for this Cluster CUCH 10 old<br>Hostname/IP Address of Cluster Publisher 10.106.91.199<br>OS Admin Username caco<br>OS Admin Password                                                                            |    |
|                                                           | Cluster Discovery Progress                                                                                                    | ĺ. |
|                                                           | Cluster Role Assignment                                                                                                    |    |
|                                                           |                                                                                                    |    |

كلت ءانثأ ةروصلا هذه ةيؤر متيو ،هلامكإ متيل قئاقد عضب فاشتكإلا قرغتسي دق ةلحرملاً

| Surbar Arran                 |                                     |                    |                |                  | 0             |
|------------------------------|-------------------------------------|--------------------|----------------|------------------|---------------|
| Juscel Access                |                                     |                    |                |                  | V             |
| Cluster Discovery Progra     | 255                                 |                    |                |                  |               |
| During discovery, the list o | of cluster nodes will be retrieved, | and each of the no | des contacted. |                  |               |
| Cluster Name CUC             | 4 10 old                            |                    |                |                  |               |
| Getting cluster nodes. T     | The process could take several min  | nutes to complete. | 2              |                  |               |
| Cluster Nodes                |                                     |                    |                |                  |               |
| Hostname                     | <ul> <li>Contact Status</li> </ul>  | Product            | Active Version | Inactive Version | Hardware      |
| No data available            |                                     |                    | Da             |                  |               |
|                              |                                     |                    |                |                  |               |
|                              |                                     |                    |                |                  |               |
|                              |                                     |                    |                |                  |               |
|                              |                                     |                    |                |                  |               |
|                              |                                     |                    |                | Previous Next    | Finish Cancel |
|                              |                                     |                    |                |                  |               |

4. متيسو ،يلاحلا ةعومجملا ماظن فاشتكا درجمب ةحجان ةلاحك لاصتالا ةهج ةلاح رهظتس ةحفص ىلإ لقنتلل **يلاتل**ا رزلا قوف رقنا .ةعومجملا ماظن دقع تحت عيشلا سفن ضرع **.ةعومجملا ماظن رود ةمەم**.

| Juster Access              |                                     |                     |                 |                  |              | 1 |
|----------------------------|-------------------------------------|---------------------|-----------------|------------------|--------------|---|
| Cluster Discovery Prog     | ress                                |                     |                 |                  |              |   |
| During discovery, the list | of cluster nodes will be retrieved, | and each of the nor | des contacted.  |                  |              |   |
| Cluster Name CUC           | CM 10 old                           |                     |                 |                  |              |   |
| Cluster Discovery is       | complete.                           |                     |                 |                  |              |   |
| Cluster Nodes              |                                     |                     |                 |                  |              |   |
| Hostname                   | <ul> <li>Contact Status</li> </ul>  | Product             | Active Version  | Inactive Version | Hardware     |   |
| publisher                  | Successful                          | CUCM                | 10.0.1.10000-24 |                  | VMware Virtu |   |
|                            |                                     |                     |                 |                  |              |   |
|                            |                                     |                     |                 |                  |              |   |

### .ةفيضملا ةزهجألا ةعومجمل ةبسانملا فئاظولا ددحو **فئاظولا نييعت** ةحفص ىلإ لقتنا.

| luster Discovery Progress                               |                                 |                               |                     | 9           |
|---------------------------------------------------------|---------------------------------|-------------------------------|---------------------|-------------|
| luster Role Assignment                                  |                                 |                               |                     |             |
|                                                         | Assign Functions                |                               | ×                   |             |
| Optional - Assign the serve<br>enformed on the cluster. | Hostname publisher              | Previous Node Next N          | ode >               | e of a task |
|                                                         | Functions                       |                               |                     | Total 1     |
| 9 Assign Functions                                      | Function                        |                               |                     | - 8         |
| Hostname                                                | Music On Hold                   |                               | <u></u>             |             |
| publisher                                               | Primary Call Processing         |                               |                     |             |
| (belefile)                                              | Primary TFTP                    |                               |                     |             |
|                                                         | Primary VoiceMail               |                               |                     |             |
|                                                         | Publisher                       |                               |                     |             |
|                                                         | Secondary Call Processing       |                               |                     |             |
|                                                         | Notes (optional) This node will | be used for all the services. |                     |             |
|                                                         |                                 |                               | Cancel              |             |
|                                                         |                                 | 6                             | Previous Next Frish | Cancel      |

ليحرتلا ةعومجم ديدحت

#### ةەجولا قعومجملا ماظن فيرعت رزلا قوف رقنا ،حاجنب ةعومجملا ماظن فاشتكا درجمب .1 ةەجولا ةعومجملا ماظن ديدحتل **ليحرتلل**.

|              |                    | -pro princine                  | 🔬 Monitoring              | Task 🔻 📘  | nventory |    | Administration   |               |
|--------------|--------------------|--------------------------------|---------------------------|-----------|----------|----|------------------|---------------|
| Clust        | ters               |                                |                           | Tasks     |          |    |                  |               |
| Delete       | Q Discover Cluster | 9 Define Migration Destination | Cluster Define New UC Clu | Upgrade   |          |    |                  |               |
| 1            | Cluster Name       |                                | Product and Version       | Switch Ve | rsions   | pe | Discovery Status | Actions       |
|              | CUCM 10 new        |                                | CUCM - null               | Server Ke | scarc    |    |                  | Edit   Delete |
|              | CUCM 10 old        |                                | CUCM - 10.0.1.10000-24    | Install   |          | d  | Successful       | Delete        |
| +            | Herman             |                                | CUCM - 9.1.2.10000-28     | Migrate   |          | d  | Successful       | Delete        |
| 1 + 1        | MIG                |                                | CUCM - null               | 0         | myrouw   | ć. |                  | Edit   Delete |
| ] + (        | MigDest            |                                | CUCM - 10.5.0.99834-3     | 1         | Discover | ed | Successful       | Delete        |
| ] <b>⊁</b> i | MigSource          |                                | CUCM - 8.6.2.20000-2      | 1         | Discover | ed | Successful       | Delete        |

#### ةديدجلاو ةميدقلا ةعومجملا ليصافت لخدأ .2.

| cisco Prime<br>Cisco Collaboration Deplo | ment 🛆 Nontoring Task 🔻 Inventory 🔍 Administration 🔍                                                                                                    |
|------------------------------------------|----------------------------------------------------------------------------------------------------|
| Custers                                  |                                                                                                    |
| X Delete 👷 Discover Cluster 👰            | Define Migration Destination Cluster ×                                                                                                    |
| Custer Name     CUCN 10 new              | Step 1 of 4                                                                                                    |
| U V CUCH 10 old                          | Specify Clusters                                                                                                    |
| Cluster Nodes                            | This witsed will step you through the process of configuring a Destination Cluster to be used in a migration task. Refere you begin, you should have added the                                                                                                    |
| HostName 🔺 19                            | necessary ESQ hosts (see Inventory -> ESX Hosts) and created the needed VHs on those hosts.                                                                                                    |
| publisher 10                             | Source Cluster CUCM 10 old  View Nodes  Adve Versions CUCM - 10.6.1.10006-24  Destination Cluster Nickname CUCM 10 new  Destination Network Settings  Use the source node network settings for all destination nodes  Enter new network settings for one or more destination nodes  Enter new network settings for one or more destination nodes |
|                                          | Previous Next Finish Cancel                                                                                                    |
| Herman                                   | Assign Destination Cluster Nodes                                                                                                    |
| □ ► MG                                   |                                                                                                    |

ةهجولا دقعلا ديدحت متي ال امدنع ،ةروصلا يف حضوم وه امك ،رمحألا نوللاب ةلاسر رهظت.

وه امك ةهجولا ةدقعلا نييعت ةعباتمل **ةهجولا ةعومجملا ماظن ةدقع نييعت** رزلاا قوف رقنا .3 . ةروصلا هذه يف حضوم

| ary 00000010.                                                                             |                             |                              |                                             |                                                                                                    |             | ell.                |
|-------------------------------------------------------------------------------------------|-----------------------------|------------------------------|---------------------------------------------|----------------------------------------------------------------------------------------------------|-------------|---------------------|
|                                                                                           |                             |                              |                                             | _                                                                                                    | _           |                     |
| gn Destination Cluster Nodes                                                              |                             |                              |                                             |                                                                                                    |             |                     |
| Some source cluster nodes do                                                              | not have desti              | ination VM assignments. C    | lick the "Assign Destinat                   | tion Cluster Nod                                                                                                    | les" button |                     |
| on the "Assign Destination Cluste                                                         | r Nodes" button             | to associate Destination VMs | with nodes in the source o                  | luster.                                                                                                    |             |                     |
| Source Churley CHCM 1                                                                     | n ald                       |                              |                                             |                                                                                                    |             |                     |
| Source Cluster CUCM 1                                                                     | ) old                       |                              |                                             |                                                                                                    |             |                     |
| Destination Cluster CUC                                                                   | M 10 new                    |                              |                                             |                                                                                                    |             |                     |
|                                                                                           |                             |                              |                                             |                                                                                                    |             | Total 1             |
| Assign Destination Cluster Nodes                                                          |                             |                              |                                             | Show                                                                                                    | AI          | - 8                 |
| Source Hostname                                                                           | <ul> <li>Product</li> </ul> | Destination VM Name          | Destination Hostname                        | Destination                                                                                                    | IP Address  | Functions           |
| publisher                                                                                 | CUCM                        | OUCM 10.5 migrate            | publisher                                   | 10.106.91.1                                                                                                    | .99         | Publisher, Music On |
|                                                                                           |                             |                              | Destination:                                |                                                                                                    |             | E                   |
| Source:                                                                                   |                             |                              | WIName CHCM 10.5                            | migrate                                                                                                    |             |                     |
| Source:<br>Hostname publisher                                                             |                             |                              | COCHINA                                     | and the second second se |             |                     |
| Source:<br>Hostname publisher<br>IP Address 10.106.91.199                                 |                             |                              | ESXi Host 10.76.75.1                        | 57                                                                                                    |             |                     |
| Source:<br>Hostname publisher<br>IP Address 10.106.91.199<br>ctive Version 10.0.1.10000-2 | 4                           |                              | ESXi Host 10.76.75.1<br>Hostname publisher  | 57                                                                                                    |             |                     |
| Source:<br>Hostname publisher<br>IP Address 10.106.91.199<br>ctive Version 10.0.1.10000-2 | 4                           |                              | ESXi Host 10.76.75.11<br>Hostname publisher | 57                                                                                                    |             |                     |
| Source:<br>Hostname publisher<br>IP Address 10.106.91.199<br>ctive Version 10.0.1.10000-2 | 4                           | 10                           | ESXi Host 10.76.75.1:<br>Hostname publisher | 57                                                                                                    |             | · · ·               |
| Source:<br>Hostname publisher<br>IP Address 10.106.91.199<br>ctive Version 10.0.1.10000-2 | 4                           | T                            | ESXi Host 10.76.75.1<br>Hostname publisher  | 57                                                                                                    | rious Ner   | t Finish Cancel     |
| Source:<br>Hostname publisher<br>IP Address 10.106.91.199<br>ctive Version 10.0.1.10000-2 | 4                           | m                            | ESXi Host 10.76.75.13<br>Hostname publisher | 57                                                                                                    | rious Nex   | t Finish Cancel     |

4. ةكبشلل ةلدسنملا ةمئاقلا نمض **ردصملا ةدقعل ةكبشلا تادادعا مادختسا** رايخ ددح ماظن رشن متي ثيح ةهجولا يرهاظلا زاهجلا ديدحتو ةدوجوملا ةكبشلا تادادعإب ظافتحالل .ديدجلا ةعومجملا

| Li-    | deame -                 | ublicher                              |                                             | Suprimer                   | Bublich      | Music On U                        | old Drimon Coll Dros     | ancina             |
|--------|-------------------------|---------------------------------------|---------------------------------------------|----------------------------|--------------|-----------------------------------|--------------------------|--------------------|
| Pro    | oduct O                 | UCM                                   |                                             | Notes (option              | al) This not | er, Music On H<br>de will be used | for all the services.    | essing             |
| -      | ×                       | A 274                                 |                                             |                            |              |                                   |                          |                    |
| A      | ssign a VN<br>SXi Hosts | by selecting one<br>in Inventory > ES | e from the table below for the<br>XI Hosts. | e destination node. If you | ion1 see the | VM's you want,                    | you might need to config | pure additional    |
| De     | stination               | Node                                  |                                             |                            |              |                                   |                          |                    |
|        |                         |                                       |                                             | Ne                         | twork [      | Jse Source Nod                    | e Network Settings       | *                  |
| Virt   | ual Machine             | 2 CUCM 10.5                           | migrate                                     |                            | Hostname     | publisher                         |                          |                    |
| EDA    | a nusc                  | 10.76.75.1:                           | 57                                          |                            | IP Address   | 10.106.91.1                       | .99                      |                    |
| Not    | es (option              | al)                                   |                                             | . di                       | Subnet Ma    | sk 255.255.25                     | 5.192                    |                    |
|        |                         |                                       |                                             |                            | Gateway      | 10.106.91.1                       | 93                       |                    |
| ڻ ر    | irtual Mac              | hines                                 |                                             |                            |              |                                   | Sel                      | ected 1   Total 39 |
|        |                         |                                       |                                             |                            |              | Show                              | Advanced Filter          | - 8                |
| Mato   | h the follo             | wing rule:                            |                                             |                            |              |                                   |                          |                    |
| Filter | VM Nam                  | e                                     | * Contains                                  | ▼ CUCM 10.5                | migrate      | - )(                              | + Go Clear Fi            | lter -             |
| 1      | VM Name                 |                                       | <ul> <li>ESXi Host</li> </ul>               |                            | F            | ower State                        | Assigned to Cluster N    | ode                |
| 0      | 9.1.1                   |                                       | 10.76.75                                    | .157                       | (            | Dn                                |                          | <u> </u>           |
| 0      | CUCM 10.5               |                                       | 10.76.75                                    | .157                       | (            | Off                               |                          | -                  |
| •      | CUCM 10.5               | migrate                               | 10.76.75                                    | .157                       | (            | Diff                              |                          | -                  |
|        |                         |                                       |                                             |                            |              |                                   |                          |                    |

#### هذه يف حضوم وه امك انه ةبسانملا (NTP) ةكبشلا تقو لوكوتورب مداخ ليصافت ددح .5 ةروصلا.

| 603014               |                                                                   | 4                      |
|----------------------|-------------------------------------------------------------------|------------------------|
| pecify Clusters      |                                                                   | ×                      |
| ssign Destination Cl | ister Nodes                                                       | 4                      |
| onfigure NTP/SM      | TP Settings                                                       |                        |
| onfigure settings to | be applied to the migration nodes when the migration task is run. |                        |
| Network Time Pr      | otocol (NTP) Configuration                                        |                        |
| * NTP Server 1       | 10.76.77.174                                                      |                        |
| NTP Server 2         | 10.76.72.3                                                        |                        |
| NTP Server 3         | 10.76.72.4                                                        |                        |
| NTP Server 4         |                                                                   |                        |
| NTP Server 5         |                                                                   |                        |
| Simple Mail Tran     | fer Protocol (SMTP) Settings                                      |                        |
| SMTP Server          |                                                                   |                        |
| * = Required         |                                                                   |                        |
|                      |                                                                   | Previous Finish Cancel |
| onfinure DNC Cettin  | 05                                                                | A                      |

.ةروصلا هذه يف حضوم وه امك انه (DNS) لاجملا مسا مداخ تادادعإ نيوكتب مق .6

|                                 |                                                                 |                                  |                     |        | s and a second second s |
|---------------------------------|-----------------------------------------------------------------|----------------------------------|---------------------|--------|----------------------------------------------------------------------------------------------------|
| sign Destination Cluster Nodes  | r.                                                              |                                  |                     |        | ø                                                                                                    |
| infigure NTP/SMTP Settings      |                                                                 |                                  |                     |        | ø                                                                                                    |
| onfigure DNS Settings           |                                                                 |                                  |                     |        |                                                                                                    |
| ntionally configure DNS for the | ministion cluster nodes. Select n                               | odes from table, and enter and a | now the DNS setting |        |                                                                                                    |
| pounding compare ono for one    | ingressi caster notes, select in                                | oues nom table, and enter and a  | ppy one one second. |        |                                                                                                    |
| Assign DNS Settings             |                                                                 |                                  | Show                | Al     | - 8                                                                                                    |
| Hostname                        | <ul> <li>Functions</li> <li>Publisher, Music On Hold</li> </ul> | Primary DNS                      | Secondary DNS       | Domain |                                                                                                    |
|                                 |                                                                 |                                  |                     |        |                                                                                                    |
| ⊻ newpublisher                  | Publisher, Music Un Hoi                                         | o, Primar                        |                     |        |                                                                                                    |
|                                 |                                                                 |                                  |                     |        |                                                                                                    |
|                                 |                                                                 |                                  |                     |        |                                                                                                    |
|                                 |                                                                 |                                  |                     |        |                                                                                                    |
|                                 |                                                                 |                                  |                     |        |                                                                                                    |
|                                 |                                                                 |                                  |                     |        |                                                                                                    |
|                                 |                                                                 |                                  |                     |        |                                                                                                    |
|                                 |                                                                 |                                  |                     |        |                                                                                                    |
|                                 |                                                                 |                                  |                     |        |                                                                                                    |
|                                 |                                                                 |                                  |                     |        |                                                                                                    |
|                                 |                                                                 |                                  |                     |        |                                                                                                    |

ىلإ لوصولاب مق .(SFTP) نمآلا FTP مداخ ىلإ ديەمتلل ةلباقلا ISO ةروص ليمحتب مق .7

#### مداخ PCD مداخ SFTP ليمع ل|لخ نم PCD مداخ SFTP ليمع ل|لخ نم ACD مداخ adminsftp/[كب ةصاخلا العضارتفال المؤسمل المرام الم

ISO. ةروص ليمحتل **new\_install** ليلد ىلإ لقتنا ،لوخدلا ليجست دعب

| 🛃 sRp://edminsRp @10.106.111.123 - FileZala                                                           |                  |                  |                                                                                                    |                   |                | d x         |
|----------------------------------------------------------------------------------------------------|------------------|------------------|----------------------------------------------------------------------------------------------------|-------------------|----------------|-------------|
| File Edit View Transfer Server Bookmarks Help New version avail                                       | able             |                  |                                                                                                    |                   |                |             |
|                                                                                                    |                  |                  |                                                                                                    |                   |                |             |
| Hore shp://30306333.12 Joemanne edmirothp Password +++                                                | Port:            | Quickconne       | d 💌                                                                                                    |                   |                |             |
| Status Retrieving directory Eding                                                                     |                  |                  |                                                                                                    |                   |                |             |
| Status: Directory inting of "/" successful                                                            |                  |                  |                                                                                                    |                   |                | 13          |
| Status: Retrieving directory listing of "/fresh_instell"<br>Status: Listing directory /fresh_instell" |                  |                  |                                                                                                    |                   |                | 1           |
| Status: Directory listing of "/fresh_install" successful                                              |                  |                  |                                                                                                    |                   |                | 1           |
| Local site C//Users/sagwan/\Documents\CCNP\//oloe/.My Cases\                                          |                  |                  | Remote site: /                                                                                                    |                   |                |             |
| B 🕌 My Cases                                                                                          |                  |                  |                                                                                                    |                   |                |             |
| B 🎍 New folder                                                                                        |                  |                  | 1.000                                                                                                    |                   |                |             |
| New folder (2)                                                                                        |                  |                  |                                                                                                    |                   |                |             |
| Pet's                                                                                                 |                  |                  |                                                                                                    |                   |                |             |
|                                                                                                    |                  |                  | 1                                                                                                    |                   |                |             |
| - keport                                                                                              |                  |                  |                                                                                                    |                   |                |             |
| T[gm Dinner                                                                                           |                  |                  | filename                                                                                                    | Filesize Filetype | Let modified   | Penminsio * |
| Traces                                                                                                |                  |                  | <b>.</b>                                                                                                    |                   |                |             |
|                                                                                                    | -                |                  | 🎍 upgrade                                                                                                    | File folder       | 26-Nov-1310    | drivenuor-  |
| Filename                                                                                              | Fileice Filetype | Last modified    | Ji backup                                                                                                    | File folder       | 26-Nov-131.0   | driversex-  |
| # -                                                                                                   | 100000           |                  | a restore                                                                                                    | File folder       | 26-Nov-131.0   | driveneor-  |
| 0.28559263 - 9.3.2.10000-28 - Hitt call of day has delayed KTP stream.                                | File folder      | 00-10-15 7:15.8  | a licence                                                                                                    | File folder       | 10-NOV-151-0   | drwowar-    |
| COULDOBY - CUCH BLOZZEROU-S-SUL KINCTO REMOTE ApproxIDANTIS                                           | File folder      | 12-Dec-14 3848   | and the second second s | File folder       | 03-Mar-14 545. | dawarara    |
| 631506573 CON BOLL2NEL 4 Admin Passion Receivery                                                      | File folder      | 13-1401-14 4(14) | lan cop                                                                                                    | File folder       | 12-km-1410-5   | deaman      |
| 621615159 - Voicena 2 hu dalian fill with start                                                       | File folder      | 11.Sec.1411.33   | fresh install                                                                                                    | File foider       | 12-Sen-146-50  | draynan.    |
| 63162343 - Call Richan Jahler No Post IP & Silbaraher is normany                                      | File folder      | 18.Dec.14.308/ * | export                                                                                                    | File folder       | 15-Sep-1412.5. | dramor- *   |
|                                                                                                    |                  | ,                |                                                                                                    |                   | and the second |             |
| 7 files and 161 directories. Total size 22,182 bytes                                                  |                  |                  | 9 directories                                                                                                    |                   |                |             |
| Server/Local file Direction Remote file                                                               | Size Priority    | Status           |                                                                                                    |                   |                |             |

| • | Remote site: //fresh_install                    |            |             |                |            |
|---|-------------------------------------------------|------------|-------------|----------------|------------|
|   | B-11/                                           |            |             |                |            |
|   |                                                 |            |             |                |            |
|   | ? bin                                           |            |             |                |            |
|   |                                                 |            |             |                | L          |
|   |                                                 |            |             |                |            |
|   | ⊕ <b>]</b> } fresh_install                      |            |             |                |            |
|   |                                                 |            |             |                |            |
|   | Filename                                        | Filesize   | Filetype    | Last modified  | Permission |
|   | 📕                                               |            |             |                |            |
| ſ | 🕌 floppy                                        |            | File folder | 26-Nov-13 1:0  | drwxrwxr-x |
|   | Bootable_UCSInstall_UCOS_10.5.1.10000-7.sgn.iso | 5,214,865, | Disc Image  | 12-Sep-14 7:00 | -rw-rr     |
| L | N                                               |            |             |                |            |
|   | 145                                             |            |             |                |            |

### ليحرتلا ءدب

. **ليحرت ةمەم ةڧاضإ** رزلا قوف رقناو **ليحرت < ةمەم** ىلإ لقتنا ،ليحرتلا ةمەم ءدبل .1

|                       |            |                                | Monitoring | Task   🔻 | Inventory      | Administration |  |
|-----------------------|------------|--------------------------------|------------|----------|----------------|----------------|--|
| Migrate               |            |                                |            | Tasks    |                |                |  |
| 🤭 Migrate             |            |                                |            | Upgrad   | de<br>Versions |                |  |
| XDelete Add Migration | ľask       |                                |            | Server   | Restart        |                |  |
| Status                | Start Time | Last Status Repo     Readdress |            | ress     |                | No             |  |
| No data available     |            |                                |            | Migrafi  | 5              |                |  |
|                       |            |                                |            |          |                |                |  |

ةەجولاو ردصملا ةعومجم ليصافت ددح .2.

|                                                                    | stination Cluster                         | 5                         |                                          |                                      |                                          |                                 |
|--------------------------------------------------------------------|-------------------------------------------|---------------------------|------------------------------------------|--------------------------------------|------------------------------------------|---------------------------------|
| This task will allow you to<br>then imported to the ne             | o simultaneously up<br>ew, upgraded servi | ograde and migrat<br>ers. | te a UC cluster to new virtual           | machines. The configuration          | a data will be exported from             | the source nodes and            |
| Source UC Cluster                                                  | CUCM 10 old                               |                           | *                                        |                                      |                                          |                                 |
| Destination Cluster                                                | CUCM 10 new                               |                           | *                                        |                                      |                                          |                                 |
| Node Mapping from                                                  | n Source to Destin                        | ation Clusters            |                                          |                                      |                                          | Selected 1   Total 1            |
| Source Hostna                                                      | me .                                      | Product     CUCM          | Destination VM Name<br>CUCM 10.5 migrate | Destination Hostname<br>newpublisher | Destination IP Address<br>10.127.227.113 | Functions<br>Publisher, Music O |
|                                                                    |                                           |                           |                                          |                                      |                                          |                                 |
|                                                                    |                                           |                           |                                          |                                      |                                          |                                 |
|                                                                    |                                           |                           |                                          |                                      |                                          |                                 |
|                                                                    |                                           |                           |                                          |                                      | Previous                                 | Fnish Cancel                    |
| hoose Migration Files                                              |                                           |                           |                                          |                                      | Previous )                               | Fnish Cancel                    |
| hoose Migration Files<br>et Start Time                             |                                           |                           |                                          |                                      | Previous )                               | Fnish Cancel                    |
| hoose Migration Files<br>et Start Time<br>pecify Migration Procedi | ure                                       |                           |                                          |                                      | Previous )                               | Fnish Cancel                    |

3. مداخب صاخلا /fresh\_install/ دلجملا ىلا اهليمحت مت يتلا ديەمتلل ةلباقلا طئاسولا رتخأ SFTP.

| Step 2 of 5         Choose Source and Destination Clusters         Choose Migration Files         The .iso images must have been uploaded to the /fresh_instal directory via the Cisco Prime Collaboration Deployment local SFTP server using the 'adminsftp' account.         CUCM Migration File         Browgg         Previous       Next         Finish       Cance         Set Start Time | account. |
|----------------------------------------------------------------------------------------------------|----------|
| Choose Source and Destination Clusters Choose Migration Files The .iso images must have been uploaded to the /fresh_instal directory via the Cisco Prime Collaboration Deployment local SFTP server using the 'adminstp' account. CUCM Migration File Browger Previous Next Finish Cance Set Start Time                                                                                         | sccount. |
| Choose Migration Files The .iso images must have been uploaded to the /fresh_instal directory via the Cisco Prime Collaboration Deployment local SFTP server using the 'adminsftp' account. CUCM Migration File Previous Next Finish Cance Set Start Time                                                                                                    | account. |
| The .iso images must have been uploaded to the /fresh_install directory via the Cisco Prime Collaboration Deployment local SFTP server using the 'adminsftp' account. CUCM Migration File Previous Next Finish Cance Set Start Time                                                                                                    | account. |
| CUCM Migration File Previous Next Finish Cance Set Start Time                                                                                                    | Cancel   |
| Set Start Time                                                                                                    | Cancel   |
| iet Start Time                                                                                                    | Ø        |
|                                                                                                    |          |
| ipecify Migration Procedure                                                                                                    | I        |
| leview                                                                                                    | 1        |

### . ليحرتلا ءدب تقو ددح .4

| dd Migration Task                                                                          |                                                                                                    |
|--------------------------------------------------------------------------------------------|----------------------------------------------------------------------------------------------------|
| Step 3 of 5                                                                                |                                                                                                    |
| Choose Source and Destination Clusters                                                     | ✓                                                                                                    |
| Choose Migration Files                                                                     | 4                                                                                                    |
| Set Start Time                                                                             |                                                                                                    |
| Select a start time for the migration task.                                                |                                                                                                    |
| The time zone shown here corresponds to the time zone of this Cisco Prime Collaboration De | oloyment server and not necessarily that of the target servers or cluster.                                                                                                    |
| Start Time                                                                                 |                                                                                                    |
| Schedule for a specific time IST                                                           |                                                                                                    |
| Start task manually     Start task immediately upon completion of this upped               |                                                                                                    |
| Start dak annedadely upon contraction of this weard                                        |                                                                                                    |
|                                                                                            | Previous Finish Cancel                                                                                                    |
| Specify Migration Procedure                                                                | I A A A A A A A A A A A A A A A A A A A                                                                                                    |
| Review                                                                                     | I and a second second s |
|                                                                                            |                                                                                                    |
|                                                                                            |                                                                                                    |
|                                                                                            |                                                                                                    |
|                                                                                            |                                                                                                    |
|                                                                                            |                                                                                                    |
|                                                                                            |                                                                                                    |
|                                                                                            |                                                                                                    |
|                                                                                            |                                                                                                    |

ةيضارتفالا ماهملا ةمئاق يف ددحملا ءارجإلا ليدعتل رايخلا كيدل انه.

| tep  | 4 of 5  |                                                           |                 |         |                        |                                          |
|------|---------|-----------------------------------------------------------|-----------------|---------|------------------------|------------------------------------------|
| Cho  | ose Sou | arce and Destination Clusters                             |                 |         |                        | V                                        |
| Cho  | ose Mig | ration Files                                              |                 |         |                        | V                                        |
| Set  | Start T | ime                                                       |                 |         |                        | I all all all all all all all all all al |
| Spe  | ofy Mi  | gration Procedure                                         |                 |         |                        |                                          |
| alsi | step    | the task when a step completes.                           | Upon Completion | Actions | re task will be scoppe | a. The car optimaly                      |
| ۶    | 1       | Export configuration data from cluster nodes<br>publisher | Continue        | 1       |                        |                                          |
| *    | 2       | Instal destination CUCM publisher<br>newpublisher         | Continue        | 1       |                        |                                          |
|      | 3       | Forced Pause<br>No nodes assigned                         | Forced Pause    |         |                        |                                          |
| ۲    | 4       | Shut down CUCM Publisher (optional)<br>publisher          | Continue        | 1       |                        |                                          |
|      |         |                                                           |                 |         |                        | Antonio contra                           |
|      |         |                                                           |                 | le le   | Previous               | Finish Cancel                            |
|      |         |                                                           |                 |         |                        | 2                                        |

### .**ءاەن|** رزلا قوف رقناو ليحرتلا تادادعإ عجار .5

| p 5 of 5                       |                                                               |                                                                                                    |
|--------------------------------|---------------------------------------------------------------|----------------------------------------------------------------------------------------------------|
| hoose Source and Dest          | nation Clusters                                               | ×.                                                                                                    |
| hoose Migration Files          |                                                               | s s s s s s s s s s s s s s s s s s s                                                                                                    |
| et Start Time                  |                                                               | s s                                                                                                    |
| pecify Migration Proced        | ure                                                           | s de la companya de la companya de l |
| eview                          |                                                               |                                                                                                    |
| Review the settings sun        | marized below, and click Finish to create the migration task. |                                                                                                    |
|                                | 1977-1971                                                     |                                                                                                    |
| Task Type<br>Source Cluster    | Migration Click 10 ald                                        |                                                                                                    |
| Destination Cluster            | CICM 10 new                                                   |                                                                                                    |
| CUCM Migration File            | Bootable UCSInstall UCOS 10.5.1.10000-7.sgn.iso               |                                                                                                    |
| Cluster Nodes                  | publisher => newpublisher                                     |                                                                                                    |
|                                |                                                               |                                                                                                    |
|                                |                                                               |                                                                                                    |
|                                |                                                               | - to the                                                                                                    |
| Start Time<br>Notes (ontional) | Immediately                                                   |                                                                                                    |
| (opposing)                     |                                                               |                                                                                                    |
|                                |                                                               |                                                                                                    |
|                                |                                                               |                                                                                                    |
|                                |                                                               | Previous Next Cancel                                                                                                    |

| Gisco Prime                  | minument             |                         | _                  |           |                       |
|------------------------------|----------------------|-------------------------|--------------------|-----------|-----------------------|
| Condeter Condeter Count of   | provinsing           | 🔐 Monitoring Task 🔻     | Inventory Administ | tration 🔻 |                       |
| Migrate                      |                      |                         |                    |           |                       |
| 😂 Migrate                    |                      |                         |                    |           |                       |
| Celete QC Add Migration Task | ]                    |                         |                    |           | Show Al               |
| Status                       | Start Time           | Last Status Report Time | Custer             | Notes     | Actions               |
| Started                      | Jul 16, 2015 16:18 1 | ST                      | CUCM 10 old        |           | Cancel ( View Details |
| Q                            |                      |                         |                    |           |                       |

# ةحصلا نم ققحتلا

ەليصافتو ليحرتلا ةلاح نم ققحتلا انە كنكمي.

اليحرتال ةلاح لوح ليصافتال نم ديزم يلع لوصحال ضرعاا لجس قوف رقانا .1.

|     | Auto Refreshi Enab                             | ile   Disable                                     |       | Migrate C  | JCM 10 old                                                              |                                       |                             |                     |         |
|-----|------------------------------------------------|---------------------------------------------------|-------|------------|-------------------------------------------------------------------------|---------------------------------------|-----------------------------|---------------------|---------|
| Tas | List                                           | Te                                                | 8 SIN | Status     | Started View Log                                                        | Source Cluster<br>Destination Cluster | CUCH 10 old<br>CUCH 10 new  |                     |         |
|     | Task<br>Migrate CUCH 10 old<br>Restart: Herman | Start Time<br>Jul 16, 2015 16:<br>Oct 22, 2014 10 | 18    | Start Time | Jul 16, 2015 16:18 IST                                                  | CUCM Nigration File                   | Bootable_UCSInstall_UC      | 05_10.5.1.10000-7.s | gin.iso |
|     |                                                |                                                   | R     | Task Stat  | us                                                                      |                                       | in the second second second |                     |         |
|     |                                                |                                                   |       | step       | Description<br>Export configuration data from cluster node<br>publisher | 5                                     | Upon Completion<br>Continue | Running             |         |
|     |                                                |                                                   |       |            | Start Time Juli 16, 2015 16:18 IST<br>End Time<br>publisher Running     | View: Log                             |                             |                     | -       |
|     |                                                |                                                   |       | ▶ 2        | Install destination CUOM publisher                                      |                                       | Continue                    | Wating              | 4       |
|     |                                                |                                                   |       | ▶ 3        | Forced Pause<br>No nodes assored                                        |                                       | Forced Pause®               | Wating              |         |
|     |                                                |                                                   |       | ▶ 4        | Shut down CUCM Publisher (optional)                                     |                                       | Continue                    | Waiting             |         |

| Migrate                                                                                                    | CUCM 10 old                                                                |                                                                                                |                                                                                                    |                                                                       |           |
|----------------------------------------------------------------------------------------------------|----------------------------------------------------------------------------|------------------------------------------------------------------------------------------------|----------------------------------------------------------------------------------------------------|-----------------------------------------------------------------------|-----------|
| 1 2 🧐 Statu                                                                                                    | s 📕 Started                                                                | View Log                                                                                       | Source Cluster                                                                                                    | CUCM 10 old                                                           |           |
| 6                                                                                                    | The task has s                                                             | started.                                                                                       | Destination Cluster                                                                                                    | CUCM 10 new                                                           |           |
| ew Task Log                                                                                                    |                                                                            |                                                                                                |                                                                                                    |                                                                       | x         |
|                                                                                                    |                                                                            |                                                                                                |                                                                                                    |                                                                       | 11 000    |
|                                                                                                    |                                                                            |                                                                                                |                                                                                                    | Show All                                                              | - 6       |
| Fimestamp                                                                                                    | ▲ Type                                                                     | Messages                                                                                       |                                                                                                    |                                                                       |           |
| ul 16, 2015 16:18 IST                                                                                                    | STATUS                                                                     | The task has been                                                                              | scheduled.                                                                                                    |                                                                       |           |
| ul 16, 2015 16:18 IST                                                                                                    | INFO                                                                       | Export task action                                                                             | ID #621 with 1 node(s) sch                                                                                              | neduled.                                                              |           |
| ul 16, 2015 16:18 IST                                                                                                    | STATUS                                                                     | The task has start                                                                             | 20.<br>ID #621 with 1 pode(c) sta                                                                                       | utad                                                                  |           |
| ul 16, 2015 16:18 IST                                                                                                    | INFO                                                                       | Export table for nod                                                                           | e publisher started.                                                                                                    | nceu.                                                                 |           |
|                                                                                                    |                                                                            |                                                                                                |                                                                                                    |                                                                       |           |
| Migrate                                                                                                    | CUCM 10 old                                                                |                                                                                                |                                                                                                    |                                                                       | [ Close ] |
| Migrate<br>Sta<br>Sta                                                                                                    | CUCM 10 old<br>tus <b>Started</b><br>The task has                          | View Log<br>s started.                                                                         | Source Cluste<br>Destination Cluste                                                                                     | F CUCM 10 old<br>CUCM 10 new                                          | [Close ]  |
| Migrate<br>Sta                                                                                                    | CUCM 10 old<br>tus <b>Started</b><br>The task has                          | View Log<br>s started.                                                                         | Source Cluste<br>Destination Cluste                                                                                     | er CUCM 10 old<br>r CUCM 10 new<br>Show Al                            | Close     |
| Migrate<br>Sta<br>Tiew Task Log                                                                                                  | CUCM 10 old<br>tus Started<br>The task has                                 | View Log<br>s started.<br>Messages                                                             | Source Cluste<br>Destination Cluste                                                                                     | Fr CUCM 10 old<br>Fr CUCM 10 new<br>Show Al                           | Close     |
| Migrate<br>Sta<br>Sta<br>Mew Task Log<br>Timestamp<br>Jul 16, 2015 16:18 IS                                                      | CUCM 10 old<br>tus Started<br>The task has<br>Type<br>INFO                 | View Log<br>s started.<br>Messages<br>Export task actio                                        | Source Cluste<br>Destination Cluste<br>on ID #621 with 1 node(s)                                                        | CUCM 10 old<br>CUCM 10 new<br>Show Al                                 | Cose )    |
| Migrate<br>Sta<br>Sta<br>Sta<br>Fiew Task Log<br>Jul 16, 2015 16:18 IS<br>Jul 16, 2015 16:18 IS<br>Jul 16, 2015 16:18 IS         | CUCM 10 old<br>tus Started<br>The task has<br>Type<br>INFO<br>INFO         | View Log<br>s started.<br>Messages<br>Export task acti<br>Export task acti                     | Source Cluste<br>Destination Cluste<br>on ID #621 with 1 node(s)<br>on ID #621 with 1 node(s)                           | er CUCM 10 old<br>er CUCM 10 new<br>Show Al<br>scheduled.<br>started. | Close     |
| Migrate<br>Stal 2 😵 Sta<br>Tiew Task Log<br>Timestamp<br>Jul 16, 2015 16:18 IS<br>Jul 16, 2015 16:18 IS<br>Jul 16, 2015 16:18 IS | CUCM 10 old<br>tus Started<br>The task has<br>Type<br>INFO<br>INFO<br>INFO | View Log<br>s started.<br>Messages<br>Export task acti<br>Export task acti<br>Export job for n | Source Cluste<br>Destination Cluste<br>on ID #621 with 1 node(s)<br>on ID #621 with 1 node(s)<br>ode publisher started. | er CUCM 10 old<br>er CUCM 10 new<br>Show Al<br>scheduled.<br>started. | Cose )    |
| Migrate<br>Star<br>Star<br>New Task Log<br>Timestamp<br>Jul 16, 2015 16:18 IS<br>Jul 16, 2015 16:18 IS<br>Jul 16, 2015 16:18 IS  | CUCM 10 old<br>tus Started<br>The task has<br>INFO<br>INFO<br>INFO         | View Log<br>s started.<br>Messages<br>Export task acti<br>Export task acti<br>Export job for n | Source Cluste<br>Destination Cluste<br>on ID #621 with 1 node(s)<br>on ID #621 with 1 node(s)<br>ode publisher started. | Fr CUCM 10 old<br>Fr CUCM 10 new<br>Show Al<br>scheduled.<br>started. | Close     |

# اهحالصإو ءاطخألا فاشكتسا

.نيوكتلا اذهل اهحالصإو ءاطخألا فاشكتسال ةددحم تامولعم أَيلاح رفوتت ال

ةمجرتاا مذه لوح

تمجرت Cisco تايان تايانق تال نم قعومجم مادختساب دنتسمل اذه Cisco تمجرت ملاعل العامي عيمج يف نيم دختسمل لمعد يوتحم ميدقت لقيرشبل و امك ققيقد نوكت نل قيل قمجرت لضفاً نأ قظعالم يجرُي .قصاخل امهتغلب Cisco ياخت .فرتحم مجرتم اممدقي يتل القيفارت عال قمجرت اعم ل احل اوه يل إ أم اد عوجرل اب يصوُتو تامجرت الاذة ققد نع اهتي لوئسم Systems الما يا إ أم الا عنه يل الان الانتيام الال الانتيال الانت الما